# アコースティックギター用 DI/イコライザ/エフェクタ **CMA3**

Ver. 3

### Tj Lab 上保徹志

URL: https://tj-lab.org/ Email : jf3hzb@gmail.com Aug. 21, 2023

1

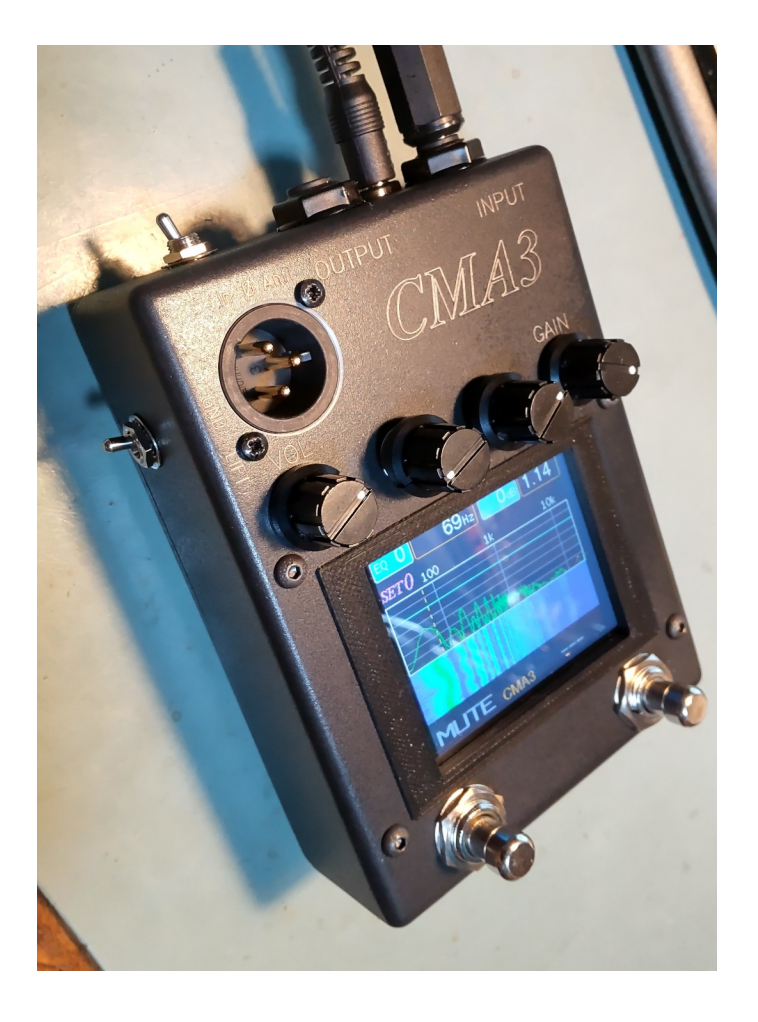

既要

#### 機能

- ・バランス出力を持ちDIとして機能
- ・4バンドイコライザ,および16素子パラメトリックイコライザ
- ・周波数スペクトラムとスペクトログラム表示
- ・エフェクタ:コンプレッサ、リバーブ
- ・チューナー
- ・フットスイッチ:ブースト,ミュート,チューナー起動
- ・設定メモリ:設定状態を10種記憶可

#### 仕様概要

- ・フルディジタル処理によるイコライザ/エフェクタ
- ・48kHzサンプリング,24bit ADC/DAC
- ・内部処理:32bit Float
- ・レイテンシ:1.8ms
- ・入力インピーダンス:1MΩ
- ・出力インピーダンス:2.5kΩ
- ・電源:DC6V~9V(ACアダプター使用)
- ・消費電流:220mA

外観

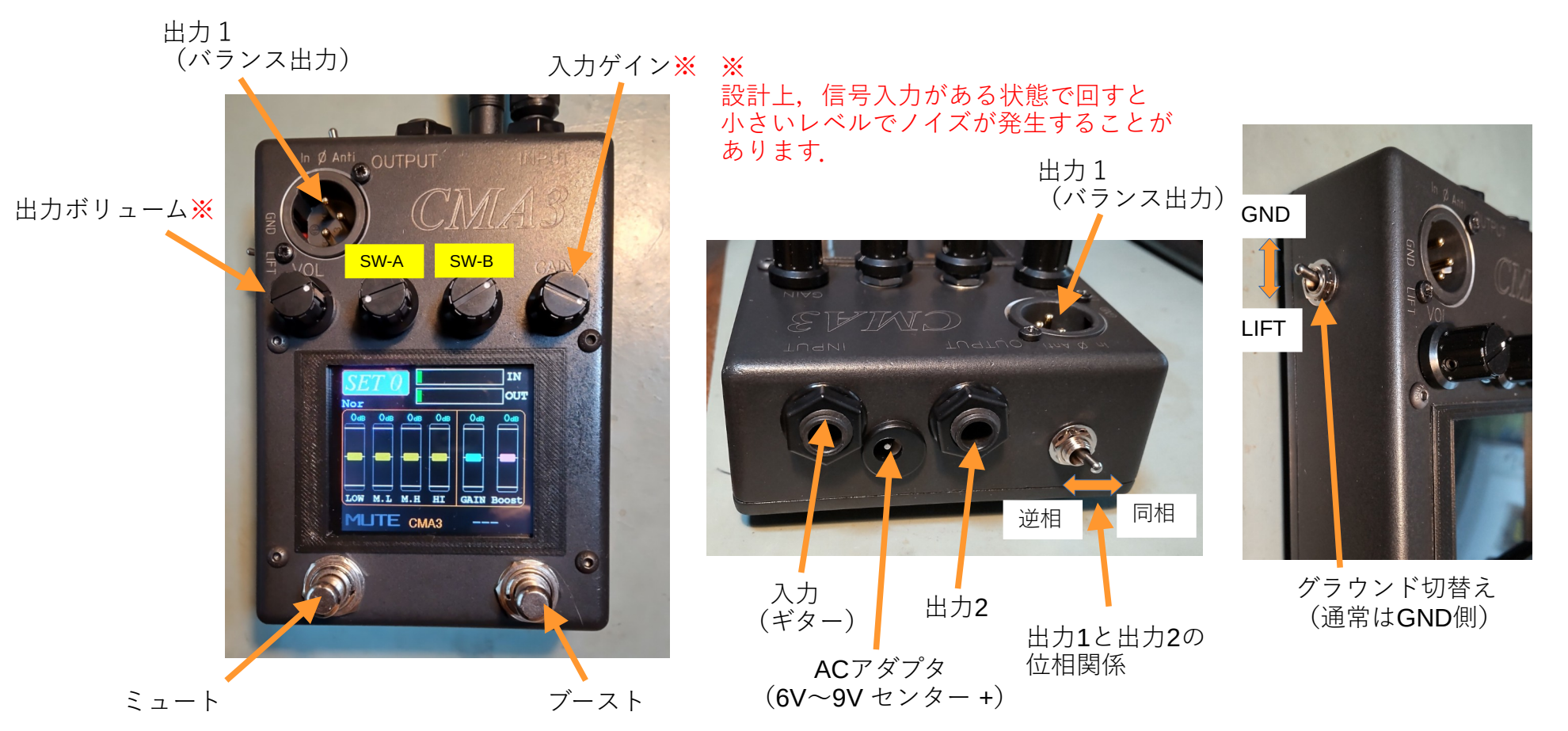

起動

- 1. ACアダプタをつなぐと起動します. 電源スイッチはありません.
- 2. 起動画面が数秒表示された後,通常動作画面となります.

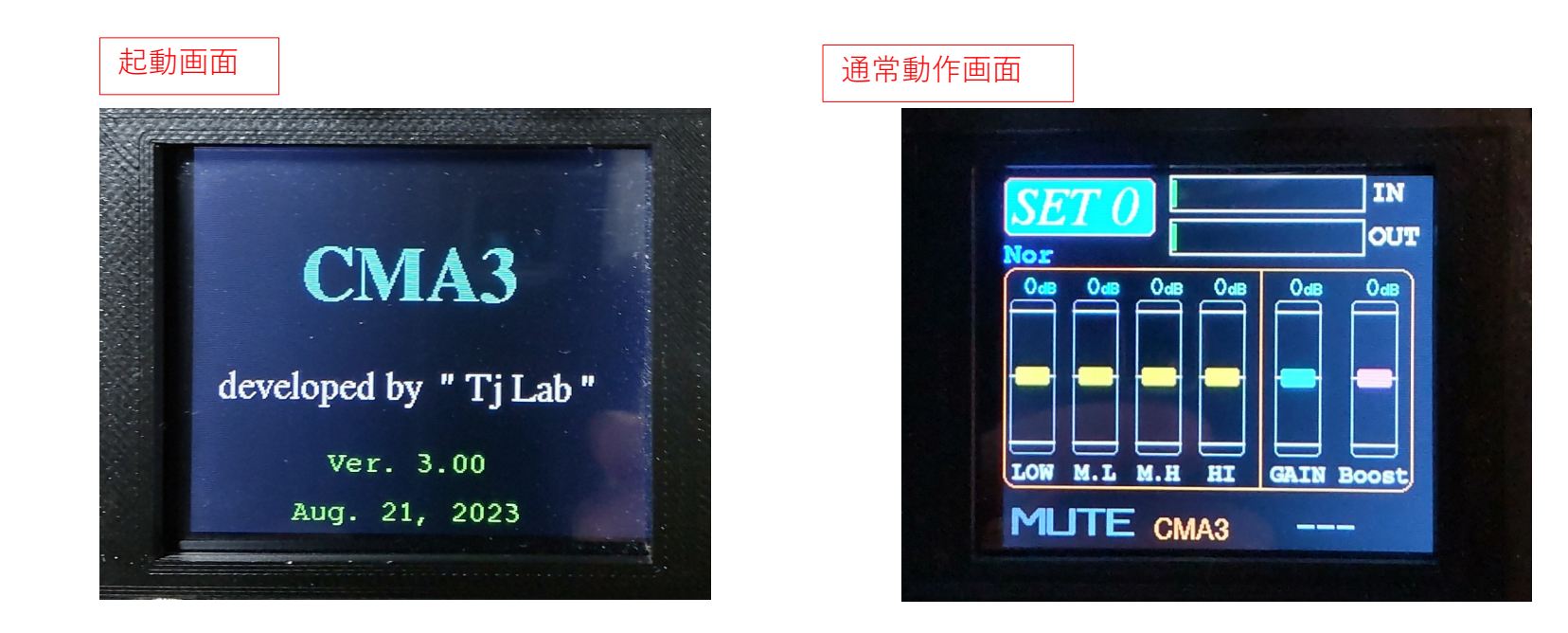

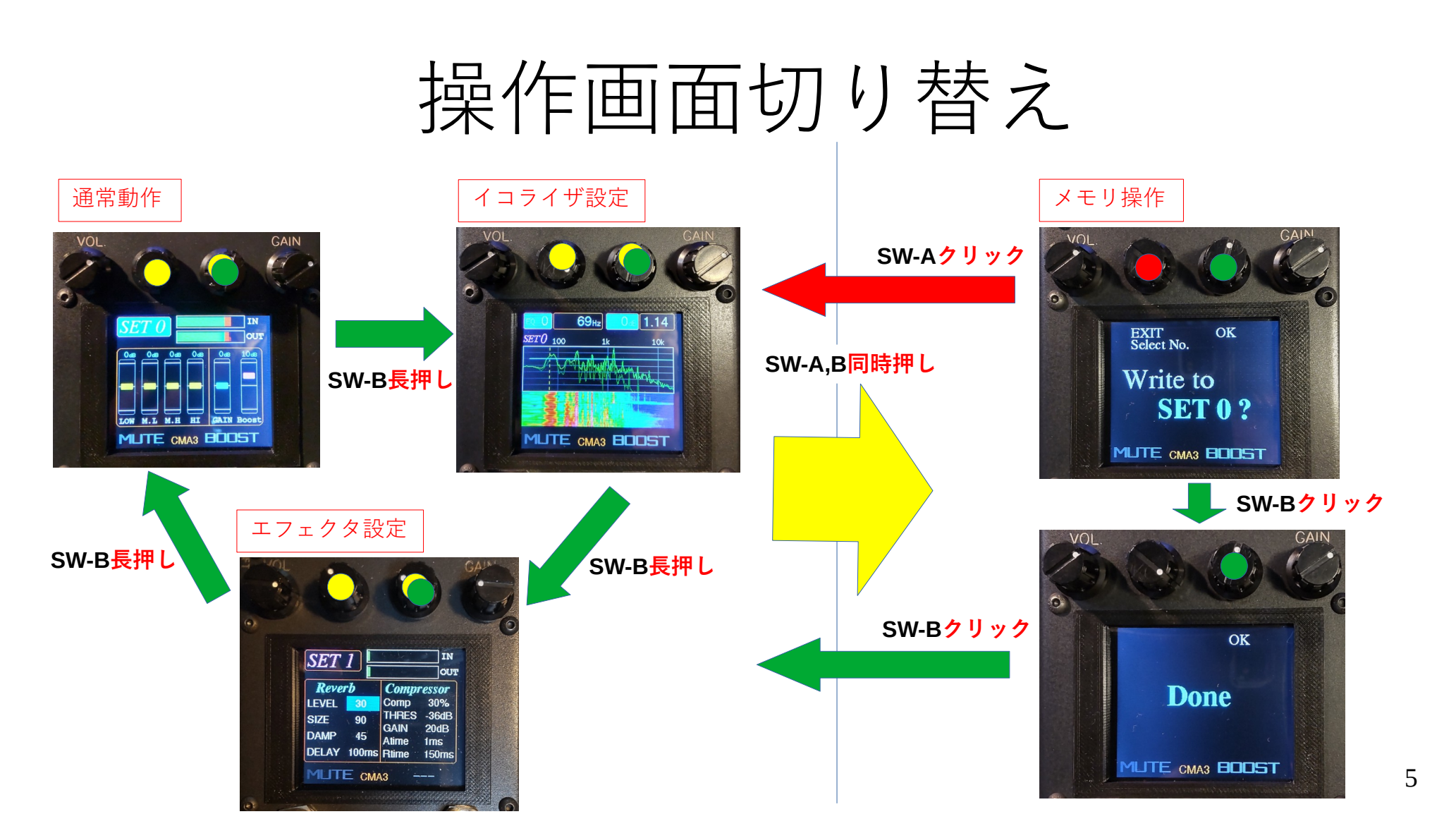

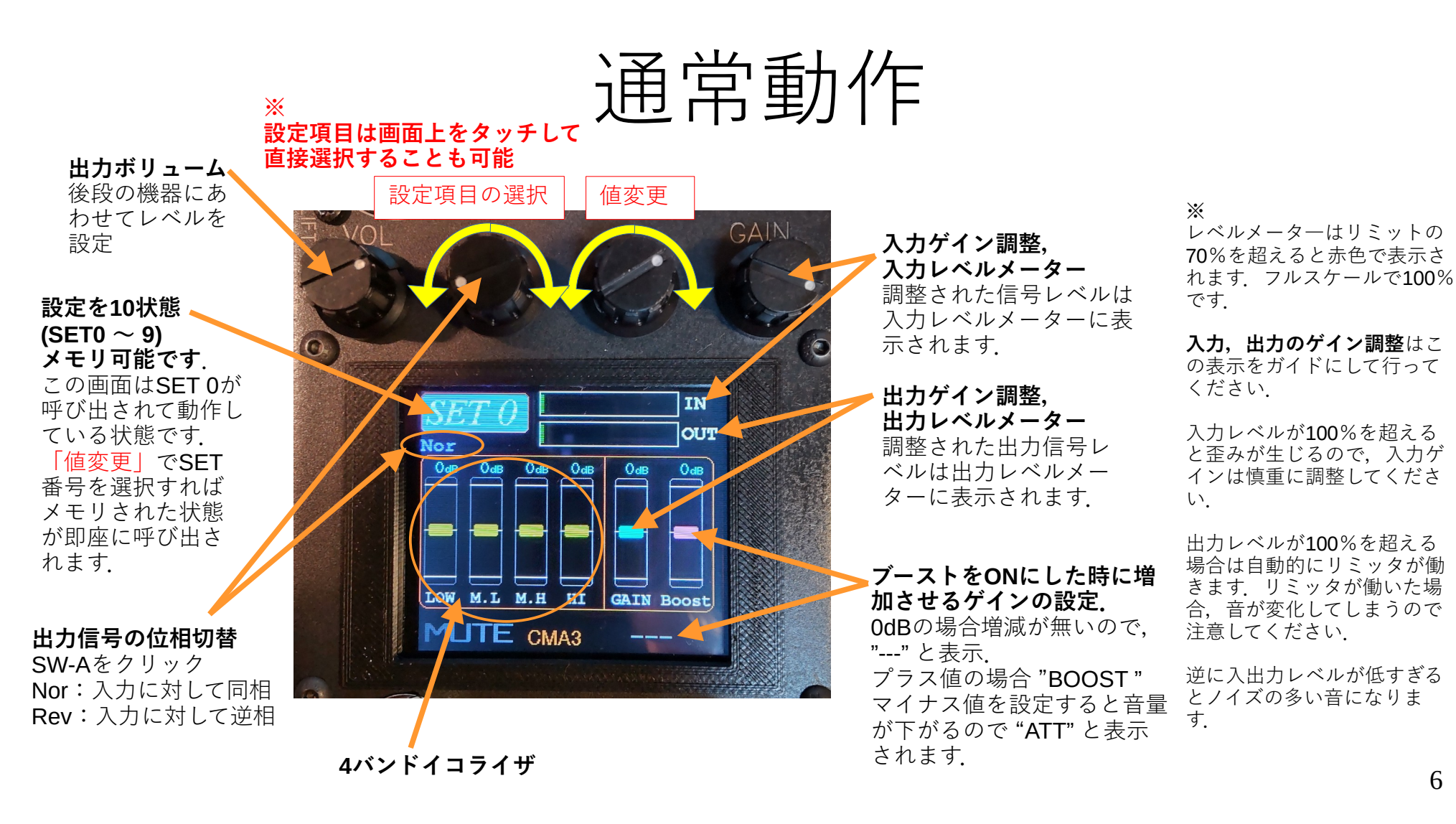

### イコライザ

**16**個のパラメトリックイコライザで構成されています. (Low shelf, High shelf 各1素子, Peaking 14素子)

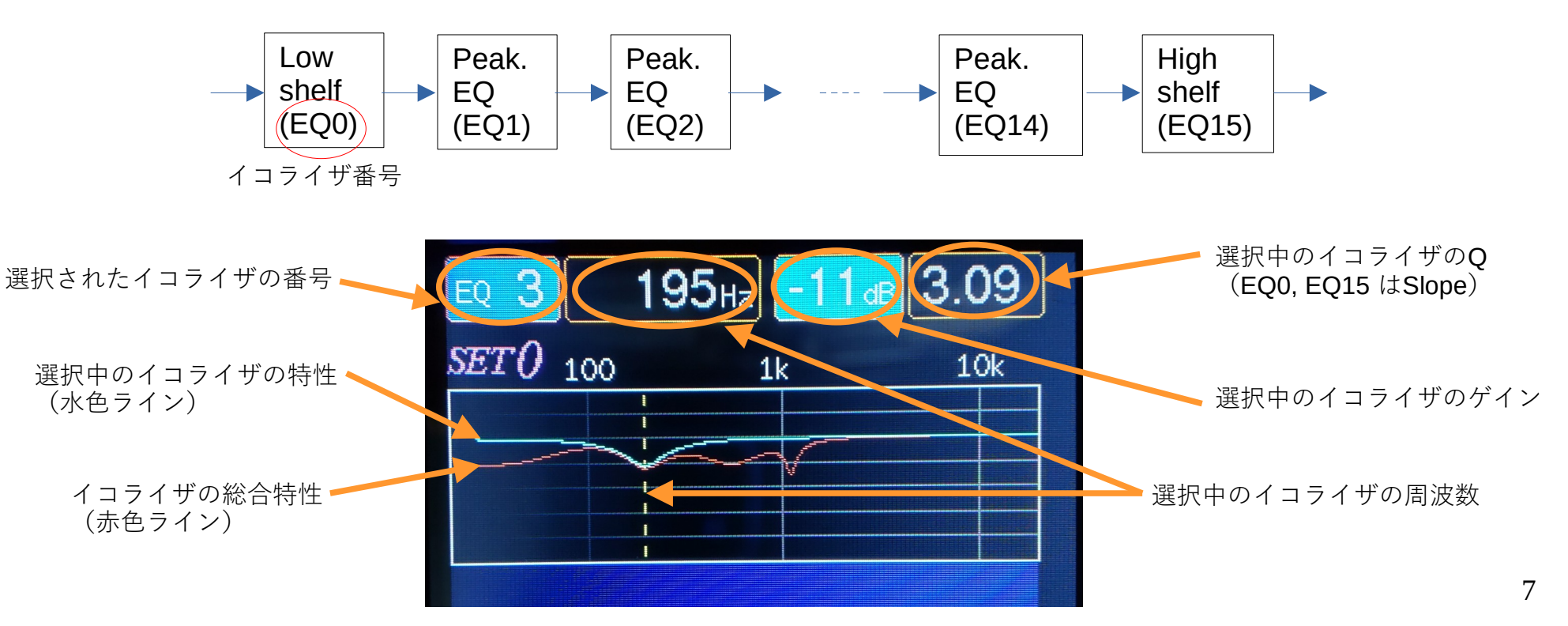

## イコライザ設定

#### イコライザ番号、および周波数の設定

**SW-A**をクリックすると, 操作対象 (イコライザ番号/周波数) が切り替わります.

**周波数スペクトル,** スペクトログラムの表示 イコライジングされたあとの信 号の周波数成分表示. イコライザ設定のためのガイド

用の機能です. この表示を参考にイコライザ設 定をおこなってください.

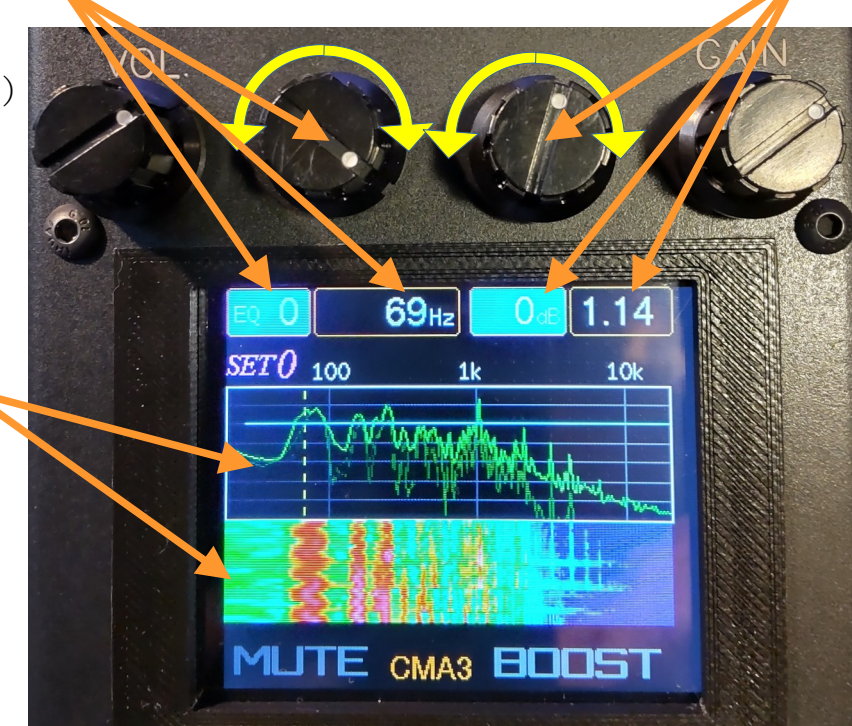

#### ゲイン,およびQ (Slope) 値の設定

SW-Bをクリックすると, 操作対象 (ゲイン / Q(Slope)) が切り替わります.

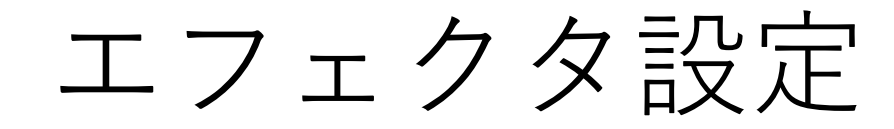

残響音のレベル 0でリバーブエフェクト OFFです

\*

残響空間大きさ 数値に比例して残響時 間が長くなります。

#### 反射面の材質・

 Bい反射面 99:柔らかな反射面 での残響音を生成します

初期ディレイ 最初の残響音が 聞こえるまでの時間

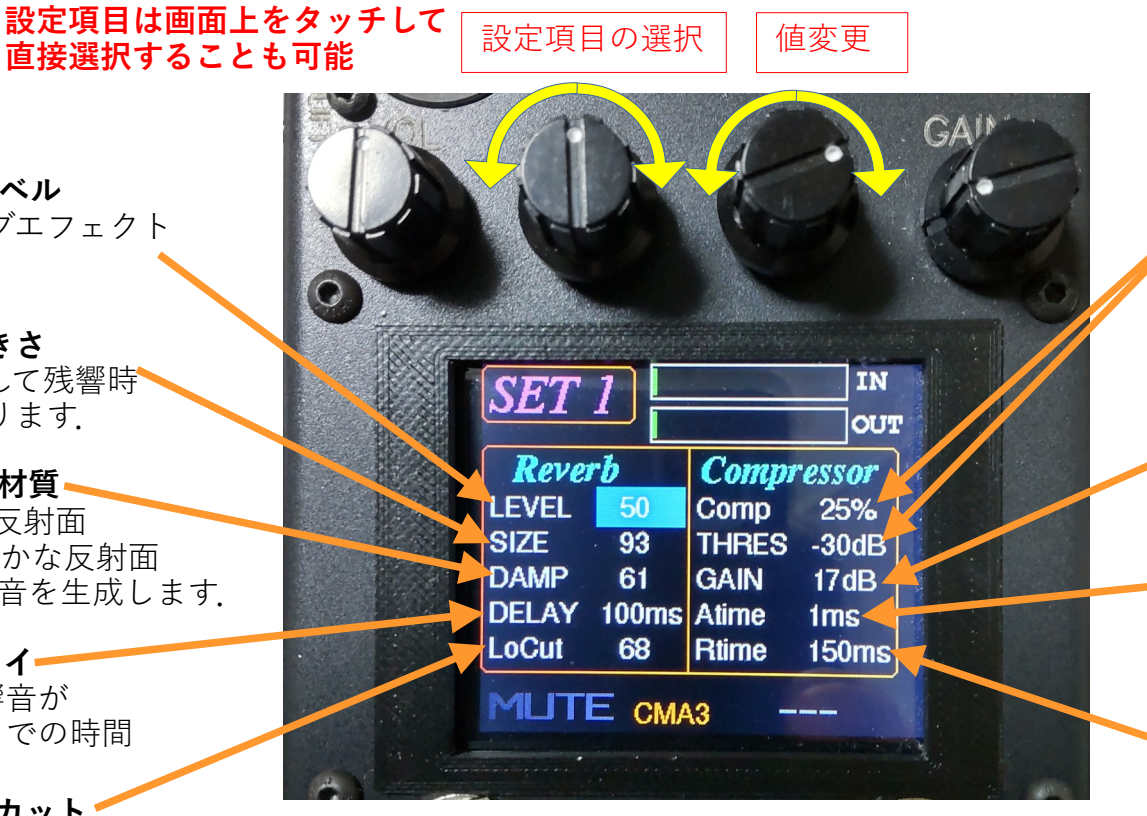

#### **圧縮率(Comp) 0%~100%** しきい値(THRES) Comp = 0%で コンプレッサーOFFです THRES を招えたレベルを 圧縮率にしたがって圧縮しま す(入出力特性は次項).

コンプレッサゲイン 圧縮によって低下したレ ベルを補うゲインです

#### アタックタイム

時間が短いと音のピーク が抑えられ、長くすれば ピークを残すことができ ます

リリースタイム 圧縮状態から復帰する時間.

コンプレッサ特性

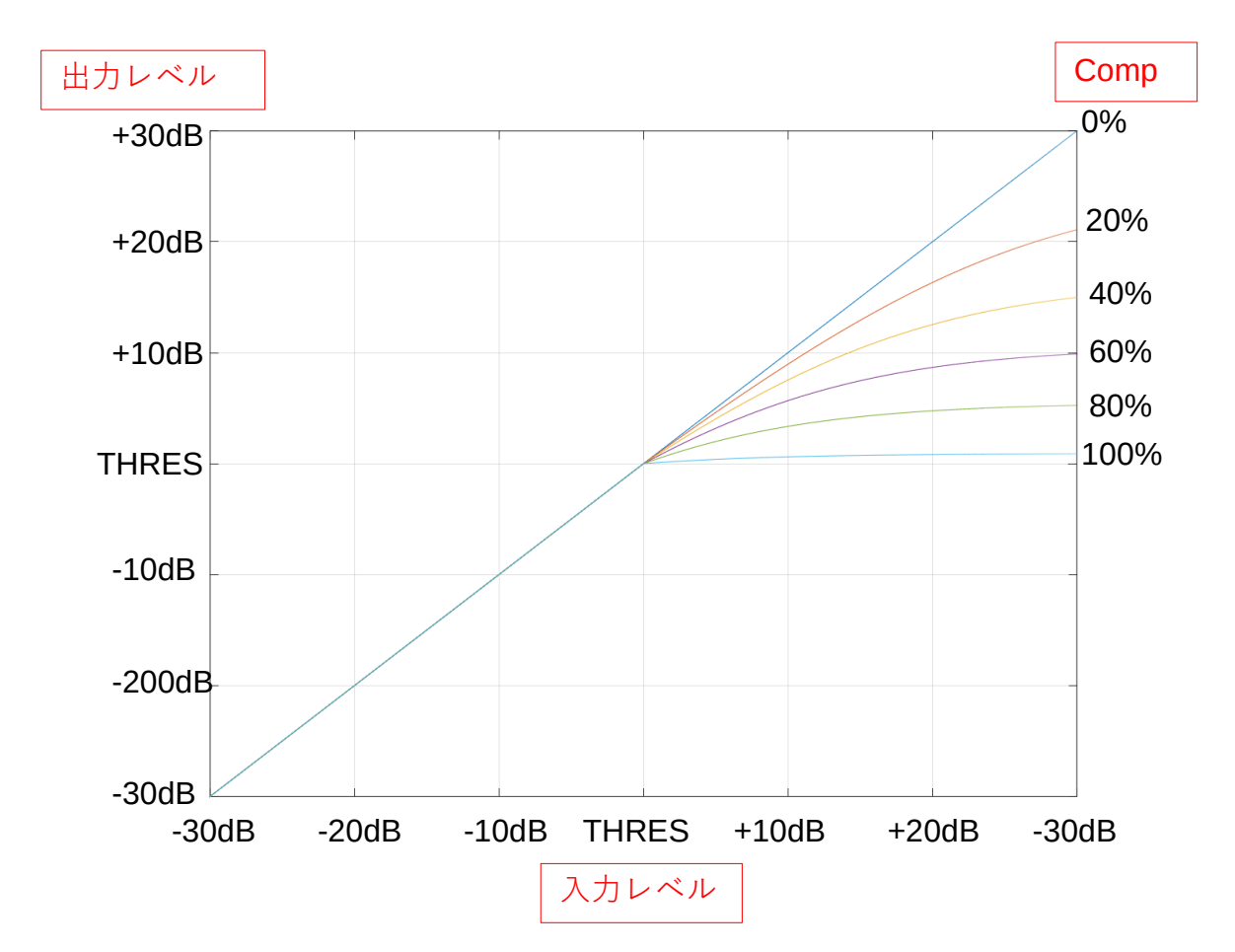

### メモリ操作画面

### SET番号選択 VOL EXIT Select No. OK Write to **SET 0 ?** MUTE CMA3 BOOST and the

選択したSET番号に, 現在の動作状態を記憶します.

'SW-Bをクリックする 記憶が実行されます.

▶ SW-Aをクリックすると 中止します. メモリ実行の確認画面 SW-Bをクリック

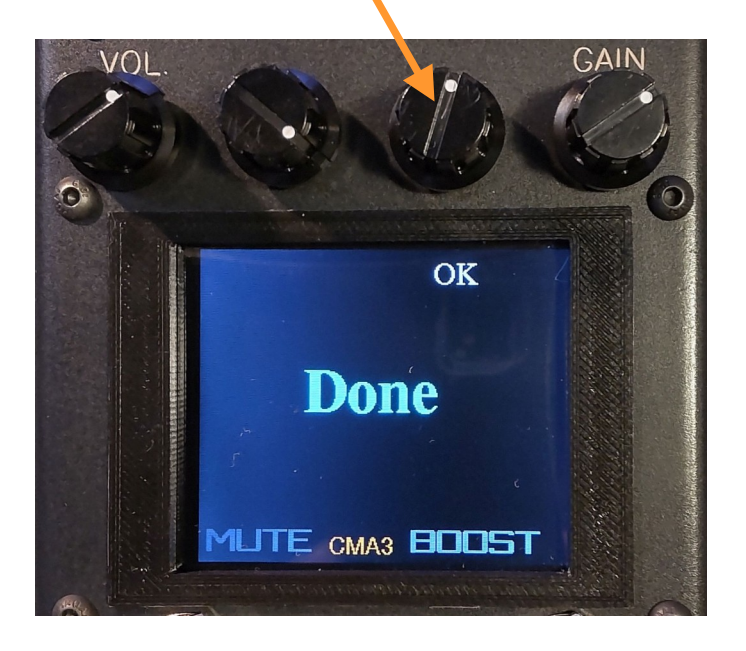

### フットスイッチ

**ミュートスイッチ** 誤操作による音切れを回避するため, **少し長押し**をしないとミュート状態に ならないよう設計しています.

ミュート状態でこのスイッチをもう一 度踏めばミュート解除されます. この時は即座に解除されます.

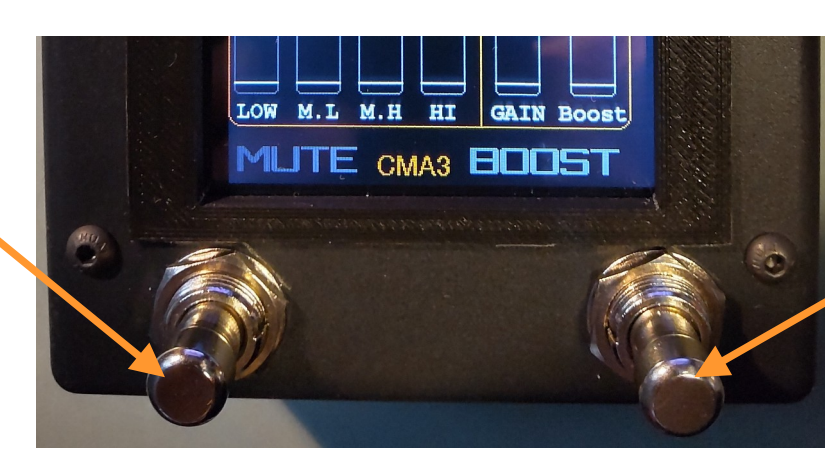

ブーストON/OFFスイッチ

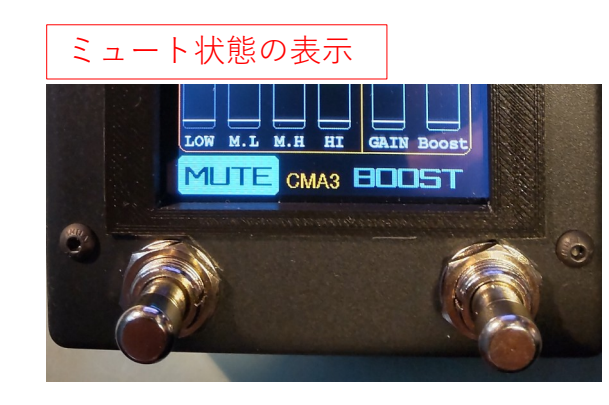

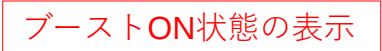

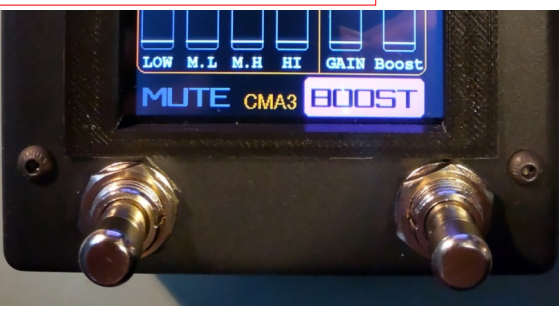

### チューナー

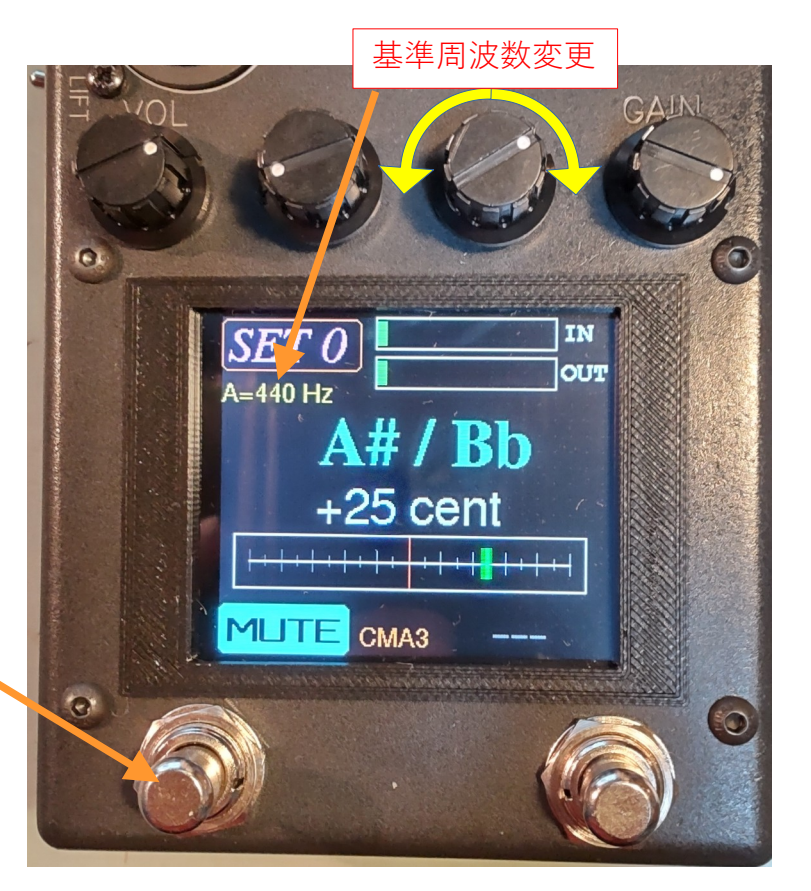

YIN アルゴリズムによるチューナー です.

このアルゴリズムはギターの基本周 波数を精度よく検出することができ ますが,音色や弾き方によっては検 出が上手く行かない場合があるのは 他のチューナーと同様です.

YIN アルゴリズム http://recherche.ircam.fr/equipes/ pcm/cheveign/pss/ 2002\_JASA\_YIN.pdf

#### チューナー起動

ミュートしていない状態から このスイッチを踏み続けると, ミュート状態になった後に チューナーが起動します.

もう一度踏めば解除.